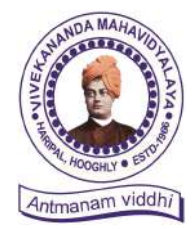

Ph. – (03212) 242-235 Website : vmharipal.ac.in E-mail : vmharipal@gmail.com

VIVEKANANDA MAHAVIDYALAYA

HARIPAL \* HOOGHLY\* PIN – 712405 WEST BENGAL (NAAC Reaccredited Institution)

Dr. A. Bhattacharyya Teacher-In-Charge

Ref. No.

Date 19.02.2024

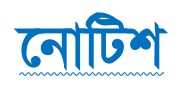

প্রথম বর্ষ B.A./B.Com./B.Sc. & BCA (4 Year Honours & 3 Years Degree Course) এর সকল ছাত্র-ছাত্রীদের উদ্দেশ্যে জানানো হচ্ছে যে, আগামী ২০.০২.২০২৪ থেকে ২৯.০২.২০২৪ তারিখ পর্যন্ত বর্ধমান বিশ্ববিদ্যালয়ের নির্দেশিকা অনুযায়ী Registration-cum-Enrolment অনলাইনের মাধ্যমে দুটি পর্যায়ে সম্পূন্ন হবে।

#### প্রথম পর্যায় ঃ

যে সকল ছাত্রছাত্রী বিবেকানন্দ মহাবিদ্যালয়ে ২০২৩-২৪ শিক্ষাবর্ষে ভর্ত্তির পক্রিয়া সম্পূর্ণ করেছে, শুধুমাত্র সেই সকল ছাত্রছাত্রীদের অনলাইনের মাধ্যমে মহাবিদ্যালয়ের website - www.vmharipal.ac.in এ student login করে payment\* করতে হবে। তারপর নিম্নের দেওয়া Registration লিঙ্কে ক্লিক করে Registrationcum-Enrolment আবেদন পত্র পূরণ করবে STUDENT USER MANUAL ( যেটি ৩ থেকে ১৮ নম্বর পৃষ্ঠায়) নির্দেশ অনুযায়ী। অন্যথায় Registration-cum-Enrolment বাতিল বলে গণ্য হবে। সঠিকভাবে অনলাইনের মাধ্যমে তথ্য প্রদান না করলে পরবর্তীতে REGISTRATION CERTIFICATE এ ওই ভুল থেকে যাবে।

Registration Link - (https://www.digialm.com:443//EForms/configuredHtml/1254/86290/Registration.html)

#### দ্বিতীয় পর্যায় ঃ

অনলাইনের মাধ্যমে পূরণ করা Registration-cum-Enrolment এর আবেদন পত্রের ফটোকপি নিম্নে উল্লেখিত নিদিষ্ট তারিখ অনুযায়ী কলেজ অফিসে সকাল ১১.৩০ থেকে দুপুর ২.৩০ পর্যন্ত নিম্নের দেওয়া ক্রমিক সংখ্যা অনুযায়ী সাজিয়ে জমা দিতে হবে বাধ্যতামূলক।

- 1) Online এর মাধ্যমে payment করা রসিদ এর ফটোকপি।
- Online এর মাধ্যমে পূরণ করা REGISTRATION cum ENROLLMENT এর আবেদন পত্রের ফটোকপি (Print out)
- 3) মাধ্যমিক বা সমতুল্য পরীক্ষার ADMIT CARD ও MARK SHEET এর ফটোকপি (xerox)
- 4) উচ্চ-মাধ্যমিক বা সমতুল্য পরীক্ষার ADMIT CARD ও MARK SHEET এর ফটোকপি (xerox)
- 5) কলেজে ভর্তির রসিদ (Admission Application Form & Admission Pay Slip)
- 6) SC/ST/OBC-A/OBC-B Certificate এর ফটোকপি (xerox)
- 7) একটি A4 সাইজের সাদা কাগজে নিজের CURRENT PASSPORT SIZE PHOTO এবং নিজের স্বাক্ষর জমা দিতে হবে।
- 8) W.B.C.H.S.E. ব্যাতিত অন্য সকল BOARD এর ছাত্রছাত্রীদের ORIGINAL MIGRATION CERTIFICATE এবং অতিরিক্ত ১০০ টাকা জমা দিতে হবে অনলাইনের মাধ্যমে ।
- 9) AADHHAR CARD এর ফটোকপি (xerox)
- 10) ABC ID **এর ফটোকপি** (xerox)
- \* বিঞ্বঃ- (বিশ্ববিদ্যালয় Registration Fee বৃদ্ধি করায় অতিরিক্ত ৭০টাকা, এবং West Bengal Board ছাড়া অন্যান্য ছাত্র-ছাত্রীদের Inward Migration ১০০টাকা।)

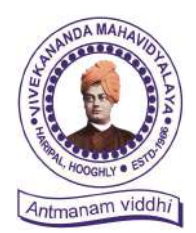

Ph. – (03212) 242-235 Website : vmharipal.ac.in E-mail : vmharipal@gmail.com

VIVEKANANDA MAHAVIDYALAYA

HARIPAL \* HOOGHLY\* PIN – 712405 WEST BENGAL (NAAC Reaccredited Institution)

Dr. A. Bhattacharyya Teacher-In-Charge

কলেজ অফিসে জমা দেওয়ার সময় – সকাল ১১টা থেকে দুপুর ২.৩০ মিনিট পর্যন্ত। কলেজ অফিসে REGISTRATION cum ENROLMENT এর আবেদন পত্র জমা দেওয়ার তারিখ –

| Date       | STREAM / SUBJECT                                                                                                    |
|------------|----------------------------------------------------------------------------------------------------|
| 22.02.2024 | Bengali, Geography (4 Years & 3 Years)                                                                                 |
| 23.02.2024 | Education, BCA (4 Years & 3 Years)                                                                                     |
| 24.02.2024 | English, History (4 Years & 3 Years)                                                                                   |
| 27.02.2024 | Philosophy, Physical Education, Botany (4 Years & 3 Years)                                                             |
| 28.02.2024 | Accountancy, Chemistry, Computer Science, Electronics,<br>Mathematics, Nutrition, Physics, Zoology (4 Years & 3 Years) |
| 29.02.2024 | Political Science, Sanskrit, Santali (4 Years & 3 Years)                                                               |

Teacher-In-Charge Dr. Ajay Bhattacharyya Teacher-In-Charge Vivekananda Mahavidyalaya Haripal, Hooghly

প্রত্যেক ছাত্র-ছাত্রীর ABC ID থাকা বাধ্যতামূলক

ABC ID Creation Google Form for Student : https://forms.gle/Smi6vryHkUkCJ4NJ6

Download ABC ID : http://tinyurl.com/2afeysyb

Know Your ABC ID ( as created under BU) : http://tinyurl.com/26tnr4g7

কলেজ কোড ৪- 416, Vivekananda Mahavidyalaya, Haripal

## THE UNIVERSITY OF BURDWAN

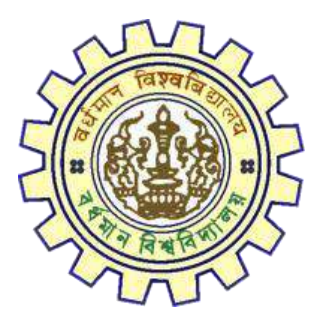

# Registration AY 2023-24

# STUDENTS USER MANUAL

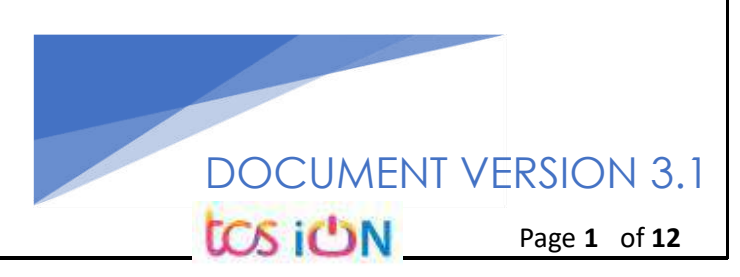

## A. Introduction

Burdwan University Registration cum enrollment form will be submitted by students. Once the Application form is successfully submitted, students will receive a SMS and e-mail with their respective User ID and Password to login into the student's portal and can be verify their application form status. Please fill-up the form carefully with the correct details. After filled-up and submit the form respective Colleges will be approved the same with the provided student's information, and it can be sent back for further modification (if required by the college) and student should have to response on the same for smooth registration process.

## B. Steps to online application Registration cum Enrollment Form

- Step-1. Open the website of The University of Burdwan. Please clear cache file of browser (Step of clear cache "**Ctrl+Shift+Del**") before fill-up the form.
- Step-2. Click on U.G. Student's Registration cum enrollment Form link (https://www.digialm.com:443//EForms/configuredHtml/1254/86290/Registration.html)
- Step-3. Students need to be filled-up the valid email id and phone number. Students will receive a notification(s) with his/her user credential through SMS and email in the provided number and email address only.
- Step-4. Need to check at check box and select correct captcha code also.
- Step-5. Click on "**Register**" button.

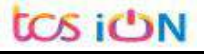

| ·         |                                                                                                    | egistration Form                                                                                                    |
|-----------|----------------------------------------------------------------------------------------------------|----------------------------------------------------------------------------------------------------|
| Note :    | <ul> <li>Kindly use Microsoft Edge(97 to 120) or Mozilla(<br/>Use the cursor to move between fields instead o<br/>Fill in the details and click on Next to proceed.<br/>Fields marked with * are mandatory.</li> <li>Please clear cache before fill-up the Form. Steps</li> </ul>                                                                                                    | (104 to 121) or Google chrome(94 to 117) to fill in the Application Form.<br>f using the tab key.<br>: to clear cache>(Ctrl+Shift+Delete)                                                                                                    |
| Registr   | ration                                                                                                    |                                                                                                    |
| Student   | : Profile                                                                                                    |                                                                                                    |
| *p        | *Email ID<br>Mobile Number                                                                                                    | *Confirm Email ID<br>*Confirm Mobile Number                                                                                                    |
| Declara   | tion                                                                                                    |                                                                                                    |
|           | <mark>іс</mark><br><sub>Туре 7 г</sub>                                                                                                    | Sk 6 1 0 O                                                                                                    |
|           |                                                                                                    | Register                                                                                                    |
|           | <u>- 10</u>                                                                                                    | fure 1. negistration just                                                                                                    |
| THE REAL  | The Univers                                                                                                    | sity of Burdwan सा विद्या या विमुक्तये<br>Learning Leads To Emancipation                                                                                                    |
| Student   | The Univers                                                                                                    | sity of Burdwan सा विद्या या विमुक्तये<br>Learning Leads To Emancipation                                                                                                    |
| Student I | The Univers                                                                                                    | sity of Burdwan सा विद्या या विमुक्तये<br>Learning Leads To Emancipation                                                                                                    |
| Student I | The Universe         Registration Form AY 2023-24         Please clear cache before         The login id and password for Student Replease click on t                                                                                                    | sity of Burdwan सा विद्या या विमुक्तये<br>Learning Leads To Emancipation<br>fill-up the Form. Steps to clear cache>(Ctrl+Shift+Delete)<br>restration has been sent to your registered mobile number and email id.<br>the button below to complete your registration.                                                                                                    |
| Student I | Registration Form AY 2023-24<br>Registration Form AY 2023-24<br>Rease clear cache before<br>The login id and password for Student Re<br>Please click on t                                                                                                    | sity of Burdwan सा विद्या या विमुक्तये<br>Learning Leads To Emancipation<br>fill-up the Form. Steps to clear cache>(Ctrl+Shift+Delete)<br>agistration has been sent to your registered mobile number and email id.<br>the button below to complete your registration.                                                                                                    |
| Student I | The Universe<br>Registration Form AY 2023-24<br>Please clear cache before<br>The login id and password for Student Re<br>Please click on t<br>tudent Registration Details                                                                                                    | sity of Burdwan सा विद्या या विमुक्तमे<br>Learning Leads To Emancipation<br>fill-up the Form. Steps to clear cache>(Ctrl+Shift+Delete)<br>egistration has been sent to your registered mobile number and email id.<br>the button below to complete your registration.<br>Click to Proceed                                                                                                    |
| Student I | The Univers<br>Registration Form AY 2023-24<br>Please clear cache before<br>The login id and password for Student Re<br>Please click on t<br>tudent Registration Details<br>Application Sequence Number:                                                                                                    | sity of Burdwan सा विद्या या विमुक्तमे<br>Learning Leads To Emancipation<br>fill-up the Form. Steps to clear cache>(Ctrl+Shift+Delete)<br>egistration has been sent to your registered mobile number and email id.<br>the button below to complete your registration.<br>Click to Proceed                                                                                                    |
| Student I | The Universe         Registration Form AY 2023-24         Please clear cache before         The login id and password for Student Registration Details         tudent Registration Details         Application Sequence Number:         Application Status:         Registration Status:         Registration Status:         Registration Status:         Registration Status:         Registration Status:         Registration Status:         Registration Status:         Registration Status:         Registration Status: | sity of Burdwan सा विद्या या विमुक्तमे<br>Learning Leads To Emancipation<br>fill-up the Form. Steps to clear cache>(Ctrl+Shift+Delete)<br>egistration has been sent to your registered mobile number and email id.<br>the button below to complete your registration.<br>Click to Proceed                                                                                                    |
| Student I | The Univers<br>Registration Form AY 2023-24<br>Please clear cache before<br>The login id and password for Student Re<br>Please click on t<br>tudent Registration Details<br>Application Sequence Number<br>Application Status: Registered<br>Email ID:                                                                                                    | situ of Boaintration cocord nace                                                                                                    |
| Student I | The Universe<br>Registration Form AY 2023-24<br>Rease clear cache before<br>The login id and password for Student Re<br>Please click on the<br>Application Sequence Number<br>Application Status: Registered<br>Email ID:<br>The internation<br>Status Application Status: Registered<br>The bible Number: Internation<br>Figure                                                                                                    | the factor of barrows של המשפט המשפט המש<br>משפט המשפט המשפט המשפט המשפט המשפט המשפט המשפט המשפט המשפט המשפט המשפט המשפט המשפט המשפט המשפט המשפט המשפט המשפט<br>המשפט המשפט המשפט המשפט המשפט המשפט המשפט המשפט המשפט המשפט המשפט המשפט המשפט המשפט המשפט המשפט המשפט המשפט המש |

| THE UN<br>USER M | NIVERSITY OF BURDWAN<br>MANUAL FOR STUDENTS REGISTRATION CUM ENROLLMENT                                                                                                    |
|------------------|----------------------------------------------------------------------------------------------------|
|                  | Registration Form                                                                                                    |
|                  | Note :       • Kindly use Internet Explorer(version 10 to 11) or Mozilla Firefox(48 to 54) or Google Chrome(50 to 60) to fill in the Application Form.         Use the cursor to move between fields instead of using the tab key.         Fill in the details and click on Next to proceed.         Fields marked with * are mandatory.         • Please clear cache before fill-up the Form. Steps to clear cache>(Ctrl+Shift+Delete)                                                                                                    |
|                  | Check Eligibility Status 2 Basic Details 3 Academic Details 4 Enrolment                                                                                                    |
|                  | College Details                                                                                                    |
|                  | *College Name Select *Category Select                                                                                                    |
|                  | Proceed                                                                                                    |
|                  | Next                                                                                                    |
|                  | Version 14.04.01                                                                                                    |
|                  | Figure 3 - College details                                                                                                    |
| Step-7.          | Students need to select <b>the correct college name and category name</b> . Then<br>click on " <b>Proceed</b> " button.                                                                                                    |
| 2                | 30kb. Signature must be in jpeg/jpg format and size within 20kb. Admit card and Marksheet for both Madhyamik/Secondary and<br>Higher Secondary must be in jpg/jpeg or pdf format and size within 1MB. College admission challan/confirmation certificate must also<br>be uploaded in jpg/jpeg or pdf format within 1MB. All other relevant documents like Caste category certificate, EWS certificate, etc.,<br>must be uploaded in jpg/jpeg or pdf format within 1MB.<br>Please clear cache before fill-up the Form. Steps to clear cache>(Ctrl+Shift+Delete) |
| 1 Check          | Celigibility Status 2 Basic Details 3 Academic Details 4 Enrolment                                                                                                    |
| College Det      | ails                                                                                                    |
|                  | *College Name Unreserved Vivekananda Mahavidyalaya, Haripal<br>College Id +++++++++++++++++++++++++++++++++++                                                                                                    |
|                  | Proceed                                                                                                    |
| Check Eligi      | bility Status                                                                                                    |
|                  |                                                                                                    |
|                  | *Degree                                                                                                    |
| * NEP Progr      | amSelect VG Program (3-Year Degree/4-Year Honours)<br>Professional Courses (5-Year B.A.LL.B/B.P.Ed./DVA)ttSelect V                                                                                                    |
|                  | Next                                                                                                    |
|                  | Figure 4 - Degree selection                                                                                                    |
| Step-8.          | Students need to select the correct Degree (UG or PC).                                                                                                    |
|                  |                                                                                                    |
|                  |                                                                                                    |
| tos io           | V Page 4 of 12                                                                                                    |

| Check El        | igibility Status        | Basic Details     | 3 Academic Details                                                                                                    | 4 Enrolment     |                    |
|-----------------|-------------------------|-------------------|----------------------------------------------------------------------------------------------------|-----------------|--------------------|
| College Detail  | s                       | L.                |                                                                                                    |                 |                    |
|                 | *College Name           | e <b>(1997)</b>   |                                                                                                    | Colleg          | ge Id <b>gante</b> |
|                 |                         | the second second | and the second second se |                 |                    |
|                 | *Category               |                   | ~                                                                                                    |                 |                    |
|                 | *Category               |                   |                                                                                                    |                 |                    |
|                 | *Category               |                   | Proceed                                                                                                    |                 |                    |
| Check Eligibili | *Category               |                   | Proceed                                                                                                    |                 |                    |
| Check Eligibili | *Category               | *Degree U         | Proceed                                                                                                    |                 |                    |
| Check Eligibili | *Category<br>ity Status | *Degree U         | ✓<br>Proceed<br>IG Program (3-Year Degree/ ✓                                                                                                    | * Major Subject | Select             |

- Step-9. Students need to select the correct NEP program, course and major subject, which they have already admitted. Only 4-Year Honours students need to provide the obtained marks and the full marks for eligibility verification.
- Step-10. Click on the "Next" button to fill-up basic details.

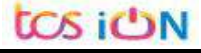

| Student I | Profile                                                                                                    |                                                                                                    |
|-----------|----------------------------------------------------------------------------------------------------|----------------------------------------------------------------------------------------------------|
| Pleas     | e verify the Student Name, Course, Registration No/ Reg<br>nitting the application.                                                          | Estration Year and Father/ Mother Name positively before                                                                                                  |
| 19        | Student Name                                                                                                    |                                                                                                    |
|           | *Date of Trith                                                                                                    | inations Certificate)                                                                                                    |
|           | (DDWH/YYYY according to Admit Carol/Rea-<br>Certificate of M.P./Spaivatent Examination)                                                      | *Geiller                                                                                                    |
|           | •Neitlet Status                                                                                                    | ABC Id না থাকলে সর্বপ্রথম ABC Id তৈরী করতে হয                                                                                                    |
|           | *Religen                                                                                                    | af Dest() ID                                                                                                    |
| * Sbud    | aunt Umique Number                                                                                                    | *hatonakty                                                                                                    |
|           | Moonte Community 🖸 Yes 🕷 🍋 Student Unique                                                                                                    | Number d Aadhar                                                                                                    |
| Address 1 | আৰু Weeker Section 📿 পদ্ধ 🗃 🚧 Number লিখতে হ<br>for Correspondence                                                                           | বে                                                                                                    |
|           | *Subling/Manue                                                                                                    | *Locality/Village                                                                                                    |
|           | #P0                                                                                                    | *Country India.                                                                                                    |
|           | *State West Bangal                                                                                                    | *Pensode                                                                                                    |
|           | *Ewal 10 ert@gneil.com                                                                                                    | Alternate Phone No.                                                                                                    |
|           | *Mobile Number 9999999997                                                                                                    |                                                                                                    |
|           | Figure 6 - 0                                                                                                    | Back Next                                                                                                    |
| ep-11.    | Students need to select correct<br>differently able status, religion, /<br>and mother name, Student unic<br>category is "Unreserved") in stu | name, date of birth, gender, Marital status,<br>ABC (Academic bank of Credits) ID, Father<br>que number, community, EWS status (if caste<br>dent profile. |
| ep-12.    | Then need to select the correct button.                                                                                                    | address details and click on the next                                                                                                    |
| ep-13.    | Students must be fill-up all the fi<br>select "Next" button. The flowin<br>details tab.                                                      | elds marked with "*" red asterisk mark. Then<br>g pages will be displayed as qualification                                                                |
|           |                                                                                                    |                                                                                                    |
|           |                                                                                                    |                                                                                                    |
|           |                                                                                                    |                                                                                                    |

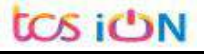

|                                                                                                    | nrolment                                                                                       |
|----------------------------------------------------------------------------------------------------|------------------------------------------------------------------------------------------------|
| Oth Level) Details                                                                                                    | M                                                                                              |
| nination Name of Board/Counci/University                                                                                                    |                                                                                                |
| iere the India State where the Board/Counci/University situated                                                                                | West Bengal                                                                                    |
| Rati No.                                                                                                    | ( In case Roll & No. are different, enter Roll follow                                          |
| Out of Full Marks                                                                                                    |                                                                                                |
| Arits % Registration No                                                                                                    | 60 (If Matriculation (10th Level) Registration No.                                             |
| In case the Registration session is IRe 2013-2019,<br>then please enter the later year, e.g., 2014 in this<br>case.<br>Ty (12th Level) Details |                                                                                                |
| nisation Higher Sciencer 1 Name of Board/Council/University                                                                                    |                                                                                                |
| vere the India V Board/Counci/University                                                                                                    | West Bengal                                                                                    |
| situated                                                                                                    |                                                                                                |
| Situated<br>Class/Div(sion/Grade                                                                                                    | (Division 1, Division 2 and Division 3 as Div 1,<br>Div 2 and Div 3 General 5 & 6 (Division 3) |
| Passing Class/Division/Grade Passing Dut Of Total Mains                                                                                        | (Division I, Division 2 and Division 3 as Div 1,<br>Div 2 and Div 3.Grades as A, B, C, D etc.) |
| Passing Class/Division/Grade<br>DataIned Class/Division/Grade<br>Dat DP Totel Marks<br>tarks % SMO                                             | (Division I, Division 2 and Division 3 as Div 1,<br>Div 2 and Div 3.Grades as A, B, C, D etc.) |

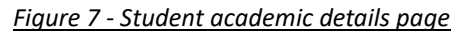

- Step-14. Students(s) are required to provide correct Matriculation (10 level) details such as name of examination, name of the board, country, state, year of passing, roll no., total marks obtained out of full marks, registration number along with registration year.
- Step-15. For higher secondary (12<sup>th</sup> level) details, students are required to fill name of examination, board name, country, state, year of passing, class/division, roll number, registration number along with registration year. Total marks obtained & out of total marks need also be filled if students are admitted under 3-year NEP program.

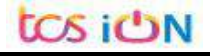

Step-16. For the next section students need to fill out marks obtained and full marks for each subject according to their higher secondary marksheet. If the subject has not any practical/oral/project division, then "0" need to be entered in marks obtained and full marks column.

| First Language                             |                                     |
|--------------------------------------------|-------------------------------------|
| Marks Obtained (Theory)                    | Full Marks (Theory)                 |
| Marks Obtained (Practical/ Oral/ Project). | Full Marks (Practical/Oral/Project) |
| Theory Marks %                             | Practicel Marks 36                  |
| Tatal Marks (Theory + Practical)           |                                     |
| Second Language                            |                                     |
| Marks Obtained (Theory)                    | Full Marks (Theory)                 |
| Marks Obtained (Practical/ Oral/ Project)  | Full Marks (Practical/Oral/Project) |
| Theory Marks %                             | Practical Marks %                   |
| Total Marks (Theory + Practical)           |                                     |
| Elective Subject 1                         |                                     |
| Marks Obtained (Theory)                    | Full Marks (Theory)                 |
| Marks Obtained (Practical/ Oral/ Project)  | Full Marks (Practical/Oral/Project) |
| Theory Marks %                             | Practical Marks %                   |
| Total Marks (Theory + Practical)           |                                     |
| Elective Subject 2                         |                                     |
| Marks Obtained (Theory)                    | Full Marks (Theory)                 |
| Marks Obtained (Fractical/ Oral/ Project)  | Full Marks (Practical/Oral/Project) |
| Theory Marks %                             | Practical Marks %                   |
| Total Marks (Theory + Practical)           |                                     |
|                                            |                                     |

Step-17. Please select "**Next**" button to fill-up the enrollment details and upload documents.

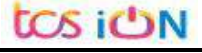

| nrolment In                                                                                                    | fo                                                                                                    |                                                                                                    |                                                                                |                                                                                                    |                                                                                                    |
|----------------------------------------------------------------------------------------------------|----------------------------------------------------------------------------------------------------|----------------------------------------------------------------------------------------------------|--------------------------------------------------------------------------------|----------------------------------------------------------------------------------------------------|----------------------------------------------------------------------------------------------------|
| Adr                                                                                                    | nission Date                                                                                                    |                                                                                                    | 1                                                                              | Academic Year                                                                                                    | 2023-24 👻                                                                                                    |
| Admission Cha                                                                                                    | llan Number                                                                                                    |                                                                                                    |                                                                                |                                                                                                    |                                                                                                    |
| ubjects                                                                                                    |                                                                                                    |                                                                                                    |                                                                                |                                                                                                    |                                                                                                    |
| *M                                                                                                    | lajor Subject COMPUT                                                                                                    | TER APPLICATIONS                                                                                                    |                                                                                | *Minor Subject                                                                                                    | Select 👻                                                                                                    |
| Multi/Interdisciplir                                                                                                    | nary Subject Group                                                                                                    | ect 🗸                                                                                                    | М                                                                              | *<br>ulti/Interdisciplinary<br>Subject                                                                                                    | Select 🗸                                                                                                    |
| *Equivalent<br>SWAYAM o<br>recogniz                                                                                                    | course from<br>or other UGC () Yes<br>zed platform                                                                                                    | s () No                                                                                                    | */                                                                             | bility Enhancement<br>Course                                                                                                    | Select ¥                                                                                                    |
| *Skill Enhancer                                                                                                    | ment Course COMPUT                                                                                                    | FER APPLICATIONS                                                                                                    |                                                                                | *VAC (Value Added<br>Course)                                                                                                    | Select 🗸                                                                                                    |
|                                                                                                    |                                                                                                    | Eiguro                                                                                                    | Elicibility vo                                                                 | rification                                                                                                    |                                                                                                    |
| Ine 1                                                                                                    | en need to<br>Check Eligibility S                                                                                                    | SEIECT MINOR SU                                                                                                    |                                                                                |                                                                                                    | Drop down list.                                                                                                    |
|                                                                                                    |                                                                                                    |                                                                                                    | V                                                                              |                                                                                                    |                                                                                                    |
| *Enro                                                                                                    | lment Info                                                                                                    |                                                                                                    |                                                                                |                                                                                                    |                                                                                                    |
| *Enro                                                                                                    | Iment Info<br>Admission Date                                                                                                    | 01/02/2024                                                                                                    |                                                                                | Academic Ye                                                                                                    | ar 2023-24 🗸                                                                                                    |
| *Enro                                                                                                    | Iment Info<br>Admission Date<br>Imission Challan Number                                                                                                    | 01/02/2024<br>56262                                                                                                    |                                                                                | Academic Ye                                                                                                    | ar. 2023-24                                                                                                    |
| *Enro                                                                                                    | Iment Info<br>Admission Date<br>Imission Challan Number<br>ects                                                                                                    | 01/02/2024<br>56262                                                                                                    |                                                                                | Academic Ye                                                                                                    | ar. 2023-24                                                                                                    |
| *Enro<br>Ad<br>*Subje                                                                                                    | Iment Info<br>Admission Date<br>Imission Challan Number<br>ects<br>*Major Subject                                                                                                    | 01/02/2024<br>56262<br>MATHEMATICS                                                                                                    |                                                                                | Academic Ye                                                                                                    | ar 2023-24                                                                                                    |
| *Enrol<br>Ad<br>*Subje                                                                                                    | Iment Info<br>Admission Date<br>Imission Challan Number<br>ects<br>*Major Subject<br>(Interdisciplinary Subject<br>Group                                                                                                    | <ul> <li>01/02/2024</li> <li>56262</li> <li>MATHEMATICS</li> <li>Select</li> </ul>                                                                       |                                                                                | Academic Ye<br>*Minor Subje<br>Multi/Interdisciplina<br>Subia                                                                                                    | ar 2023-24<br>tSelect<br>*Select<br>* ANTHROPOLOGY<br>BOTANY                                                                                                    |
| *Enrol<br>Ad<br>*Subje<br>*Multi/                                                                                                    | Iment Info<br>Admission Date<br>Imission Challan Number<br>ects<br>*Major Subject<br>'Interdisciplinary Subject<br>Group<br>*Equivalent course from<br>SWAYAM or other UGC<br>recognized patform                                                                                                  | <ul> <li>01/02/2024</li> <li>56262</li> <li>MATHEMATICS</li> <li>Select</li> <li>Yes O No</li> </ul>                                                     |                                                                                | Academic Ye<br>*Minor Subje<br>Multi/Interdisciplina<br>Subje<br>*Ability Enhanceme<br>Cours                                                                                                    | ar 2023-24<br>ctSelect<br>*Select<br>*Select                                                                                                    |
| *Enrol<br>Ad<br>*Subje<br>*Multi/                                                                                                    | Iment Info<br>Admission Date<br>Imission Challan Number<br>ects<br>*Major Subject<br>Interdisciplinary Subject<br>Group<br>*Equivalent course from<br>SWAYAM or other UGC<br>recognized platform<br>kill Enhancement Course                                                                       | 01/02/2024         56262         MATHEMATICS        Select         O Yes O No         MATHEMATICS                                                        |                                                                                | Academic Ye<br>*Minor Subje<br>Multi/Interdisciplina<br>Subje<br>*Ability Enhanceme<br>Cours                                                                                                    | ar. 2023-24<br>*Select<br>*Select<br>* ANTHROPOLOGY<br>BOTANY<br>CHEMISTRY<br>COMPUTER SCIENCE<br>ECONOMICS<br>ELECTRONICS<br>ELECTRONICS<br>ELECTRONICS<br>BOGRAPHY<br>PHYSICS<br>ZOOLOGY                                                                                                    |
| *Enrol<br>Ad<br>*Subje<br>*Multi/                                                                                                    | Iment Info<br>Admission Date<br>Imission Challan Number<br>ects<br>*Major Subject<br>Interdisciplinary Subject<br>Group<br>Equivalent course from<br>SWAYAM or other UGC<br>recognized platform<br>kill Enhancement Course                                                                        | <ul> <li>01/02/2024</li> <li>56262</li> <li>MATHEMATICS</li> <li>Select</li> <li>Yes O No</li> <li>MATHEMATICS</li> <li>Figure 10</li> </ul>             | <ul> <li>Minor Subject</li> </ul>                                              | Academic Ye<br>*Minor Subje<br>Multi/Interdisciplina<br>Subje<br>*Ability Enhanceme<br>Cours<br>*VAC (Value Adde<br>Cours                                                                                                    | ar. 2023-24<br>*Select<br>* ANTHROPOLOGY<br>BOTANY<br>CHEMISTRY<br>CHEMISTRY<br>CHEM |
| *Enrol<br>Ad<br>*Subje<br>*Multi/                                                                                                    | Iment Info<br>Admission Date<br>Imission Challan Number<br>ects<br>*Major Subject<br>forup<br>*Equivalent course from<br>SWAYAM or other UGC<br>recognized platform<br>kill Enhancement Course                                                                                                    | 01/02/2024         56262         MATHEMATICS        Select         O Yes O No         MATHEMATICS         Figure 10                                      | - Minor Subjec                                                                 | Academic Ye<br>*Minor Subje<br>Multi/Interdisciplina<br>Subje<br>*Ability Enhanceme<br>Cours<br>*VAC (Value Adde<br>Cours<br>t Selection                                                                                                    | ar. 2023-24<br>*Select<br>* ANTHROPOLOGY<br>BOTANY<br>CHEMISTRY<br>CHEMISTRY<br>CHEM |
| *Enrol<br>Ad<br>*Subje<br>*Mulb/<br>*Sl                                                                                                    | Iment Info<br>Admission Date<br>Imission Challan Number<br>ects<br>*Major Subject<br>'Interdisciplinary Subject<br>Group<br>*Equivalent course from<br>SWAYAM or other UGC<br>recognized platform<br>kill Enhancement Course<br>er selecting                                                      |                                                                                                    | - Minor Subject                                                                | Academic Ye<br>*Minor Subje<br>Multi/Interdisciplina<br>Subje<br>*Ability Enhanceme<br>Cours<br>*VAC (Value Adda<br>Cours<br>the Selection<br>Cours<br>*VAC (Value Adda<br>Cours<br>*VAC (Value Adda<br>Cours<br>*VAC (Value Adda<br>Cours                                                                                                    | ar 2023-24<br>ctSelect<br>*Select<br>*Select<br>* ANTHROPOLOGY<br>BOTANY<br>ct COMPUTER SCIENCE<br>ECONOMICS<br>ELECTRONICS<br>ELECTRONICS<br>ELECTRONICS<br>GEOGRAPHY<br>PHYSICS<br>ZOOLOGY<br>ry Subject group w                                                                                                    |
| *Enrol<br>Ad<br>*Subje<br>*Multi/<br>*Subje<br>*Multi/<br>*Subje<br>*Subje<br>*Subje<br>*Subje                                                                                                    | Iment Info<br>Admission Date<br>Imission Challan Number<br>ects<br>*Major Subject<br>'Interdisciplinary Subject<br>Group<br>*Equivalent course from<br>SWAYAM or other UGC<br>recognized platform<br>kill Enhancement Course<br>er selecting<br>cept the sub                                      | D1/02/2024<br>56262<br>MATHEMATICS<br>Select<br>O Yes O No<br>MATHEMATICS<br>Figure 10<br>g minor subjects<br>bject group selects<br>bject group selects | - Minor Subjects, Multi/Inte                                                   | Academic Ye<br>*Minor Subje<br>Multi/Interdisciplina<br>Subje<br>*Ability Enhanceme<br>Cours<br>*VAC (Value Adda<br>Cours<br>*VAC (Value Adda<br>Cours<br>*Cours<br>*Cours                                                                                                    | ar 2023-24<br>ar 2023-24<br>ar 20                                                                                                    |
| *Enrol<br>Ad<br>*Subje<br>*Multi/<br>*Subje<br>*Subje<br>Subje<br>Subje<br>Subje                                                                                                    | Iment Info<br>Admission Date<br>imission Challan Number<br>ects<br>*Major Subject<br>'Interdisciplinary Subject<br>Group<br>*Equivalent course from<br>SWAYAM or other UGC<br>recognized platform<br>kill Enhancement Course<br>er selecting<br>cept the sub<br>pject group<br>cilcubility in the | g minor subjects<br>bject group sele<br>s will to be ava                                                                                                 | - Minor Subjects, Multi/Interested for n<br>ilable to ch                       | Academic Ye<br>*Minor Subje<br>Multi/Interdisciplina<br>Subje<br>*Ability Enhanceme<br>Cours<br>*VAC (Value Adda<br>Cours<br>*VAC (Value Adda<br>Cours<br>*T Selection                                                                                                    | ar 2023-24<br>ar 2023-24<br>ar 2023-24<br>ar 2023-24<br>ar 2023-24<br>ar 2023-24<br>ar 2023-24<br>ar 2023-24<br>ar 2023-24<br><b>a</b> 30000000<br><b>b</b> 30000000<br><b>b</b> 30000000<br><b>c</b> 400000000<br><b>c</b> 400000000<br><b>c</b> 4000000000<br><b>c</b> 4000000000000000000000000000000000000                                                                                                    |
| *Enrol<br>Ad<br>*Subje<br>*Multi/<br>*Si<br>O. Afte<br>Exc<br>sub<br>avc                                                                                                    | Iment Info<br>Admission Date<br>Imission Challan Number<br>ects<br>*Major Subject<br>(Interdisciplinary Subject<br>Group<br>*Equivalent course from<br>SWAYAM or other UGC<br>recognized platform<br>kill Enhancement Course<br>er selecting<br>cept the sub<br>pject group<br>pailability in t   | g minor subjects<br>bject group sele<br>s will to be ava<br>the college in v                                                                             | - Minor Subject<br>s, Multi/Inte<br>ected for n<br>ilable to ch<br>which stude | Academic Ye<br>*Minor Subje<br>Multi/Interdisciplina<br>Subje<br>*Ability Enhanceme<br>Cours<br>*VAC (Value Adde<br>Cours<br>*VAC (Value Adde<br>Cours<br>*Cours<br>*Cou | ar. 2023-24                                                                                                    |
| *Enrol<br>Ad<br>*Subje<br>*Multe/<br>*Subje<br>*Multe/<br>*Subje<br>*Subje<br>*<br>*<br>*<br>*<br>*<br>*<br>*<br>*<br>*<br>*<br>*<br>*<br>*<br>*<br>*<br>*<br>*<br>*<br>* | Iment Info<br>Admission Date<br>Imission Challan Number<br>ects<br>*Major Subject<br>Interdisciplinary Subject<br>Group<br>*Equivalent course from<br>SWAYAM or other UGC<br>recognized platform<br>kill Enhancement Course<br>er selecting<br>cept the sub<br>pject group<br>callability in t    | g minor subjects<br>bject group sele<br>s will to be ava<br>the college in v                                                                             | Multi/Inte                                                                     | Academic Ye<br>*Minor Subje<br>Multi/Interdisciplina<br>Subje<br>*Ability Enhanceme<br>Cours<br>*VAC (Value Adde<br>Cours<br>*VAC (Value Adde<br>Cours                                                                                                    | ar 2023-24<br>ar 2023-24<br>ar 202                                                                                                    |
| <ul> <li>*Enrol</li> <li>Ad</li> <li>*Subje</li> <li>*Multe/</li> <li>*subje</li> <li>*subje</li> <li>*subje</li> </ul>                                                                                                    | Iment Info<br>Admission Date<br>Imission Challan Number<br>ects<br>*Major Subject<br>Interdisciplinary Subject<br>Group<br>*Equivalent course from<br>SWAYAM or other UGC<br>recognized platform<br>kill Enhancement Course<br>er selecting<br>cept the sub<br>pject group<br>callability in t    | g minor subjects<br>bject group sele<br>s will to be ava<br>the college in v                                                                             | Multi/Inte                                                                     | Academic Ye<br>*Minor Subje<br>Multi/Interdisciplina<br>Subje<br>*Ability Enhanceme<br>Cours<br>*VAC (Value Adde<br>Cours<br>*VAC (Value Adde<br>Cours                                                                                                    | ar 2023-24<br>ar 2023-24<br>ar 2023-24<br>ar 2023-24<br>arSelect<br>ar ANTHROPOLOGY<br>BOTANY<br>CHEMISTRY<br>COMPUTER SCIENCE<br>ECONOMICS<br>ELECTRONICS<br>ELECTRONICS<br>ELECTRONICS<br>ECOGRAPHY<br>PHYSICS<br>ZOOLOGY<br>ary Subject group we<br>minor subjects, all of<br>ect from, pertainin<br>a taken admission in                                                                                                    |
| *Enrol<br>Ad<br>*Subje<br>*Multe/<br>*Subje<br>*Subje<br>*Subje<br>Subje<br>avc                                                                                                    | Iment Info<br>Admission Date<br>Imission Challan Number<br>ects<br>*Major Subject<br>Interdisciplinary Subject<br>Group<br>*Equivalent course from<br>SWAYAM or other UGC<br>recognized platform<br>kill Enhancement Course<br>er selecting<br>cept the sub<br>pject group<br>callability in t    | g minor subjects<br>bject group select<br>s will to be ava<br>the college in v                                                                           | Multi/Interected for national stude                                            | Academic Ye<br>*Minor Subje<br>Multi/Interdisciplina<br>Subje<br>*Ability Enhanceme<br>Cours<br>*VAC (Value Adde<br>Cours<br>*VAC (Value Adde<br>Cours                                                                                                    | ar 2023-24<br>ar 2023-24<br>ar 2023-24<br>ar 2023-24<br>arSelect<br>ar ANTHROPOLOGY<br>BOTANY<br>CHEMISTRY<br>COMPUTER SCIENCE<br>ECONOMICS<br>ELECTRONICS<br>ELECTRONICS<br>ELECTRONICS<br>ECOGRAPHY<br>PHYSICS<br>ZOOLOGY<br>ary Subject group we<br>minor subjects, all of<br>ect from, pertainin<br>a taken admission in                                                                                                    |

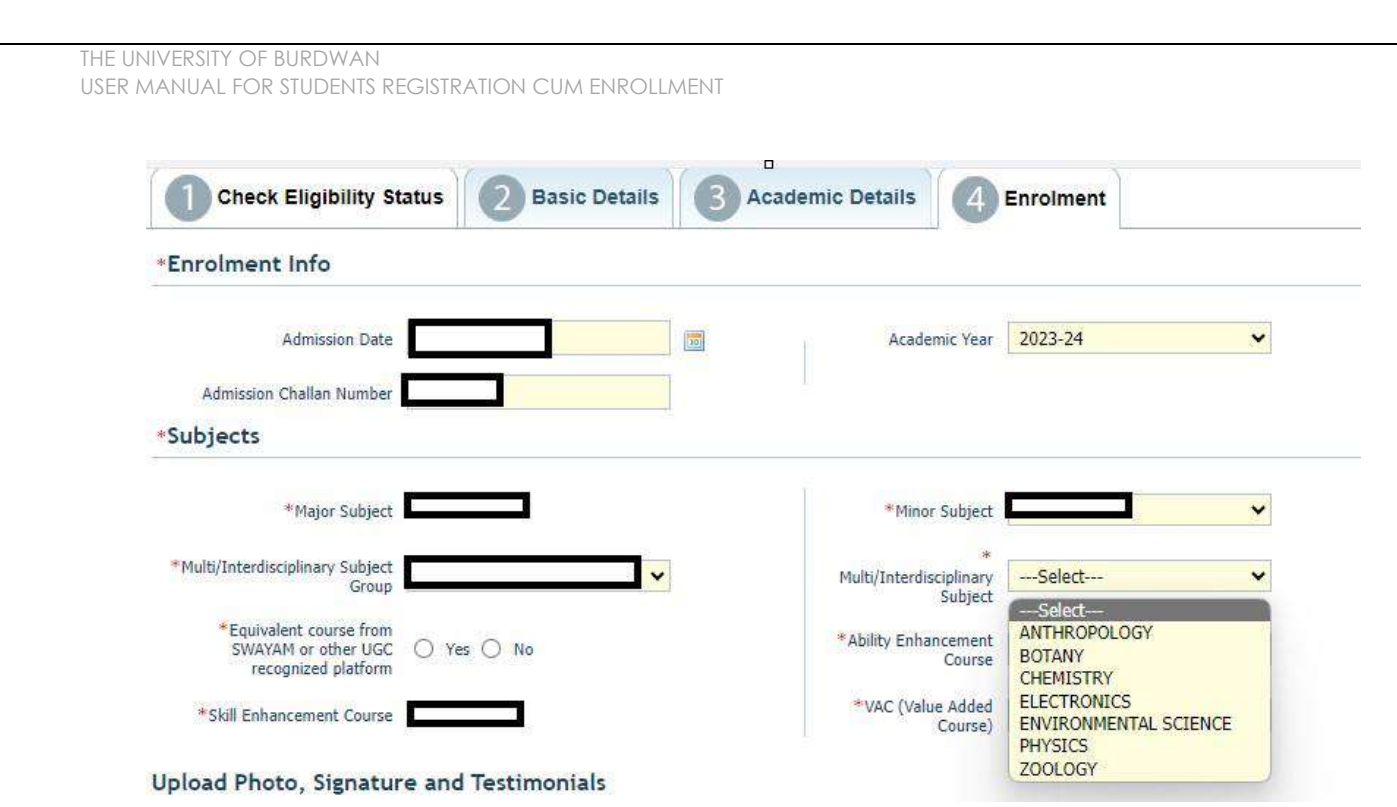

Figure 11 - Multidisciplinary group and subject selection

| Course Name                           | Multi / Interdiciplinary Group Name | Multi / Interdiciplinary  |
|---------------------------------------|-------------------------------------|---------------------------|
| Bengali (4Yrs/3Yrs/Day)               |                                     | Botany                    |
| History (4Yrs/3Yrs/Day)               |                                     | Botany                    |
| Philosophy (4Yrs/3Yrs/Day)            | Natural and Physical Sciences       | Botany                    |
| Physical Education (4Yrs/3Yrs/Day)    |                                     | Botany                    |
| Sanskrit (4Yrs/3Yrs/Day)              |                                     | Botany                    |
| BCA (Self-financing)                  | Commerce and Management             | Commerce                  |
| Education (4Yrs/3Yrs/Morning)         |                                     | Computer Science          |
| English (4Yrs/3Yrs/Morning)           | Mathematics Statistics Commuter Sa  | Computer Science          |
| Geography (4Yrs/3Yrs/Morning)         | and Computer Applications:          | <b>Computer Science</b>   |
| Political Science (4Yrs/3Yrs/Morning) | and computer Appreations.           | Computer Science          |
| Santali (4Yrs/3Yrs/Morning)           |                                     | <b>Computer Science</b>   |
| Botany (4Yrs/3Yrs)                    |                                     | Geography                 |
| Zoology (4Yrs/3Yrs)                   |                                     | Geography                 |
| Nutrition (4Yrs/3Yrs)                 |                                     | Geography                 |
| Commerce (4Yrs/3Yrs)                  |                                     | <b>Physical Education</b> |
| Chemistry (4Yrs/3Yrs)                 | Humanities and Social Sciences      | Political Science         |
| Computer Science (4Yrs/3Yrs)          |                                     | Political Science         |
| Physics (4Yrs/3Yrs)                   |                                     | Political Science         |
| Electronics (4Yrs/3Yrs)               |                                     | Political Science         |
| Mathematics (4Yrs/3Yrs)               |                                     | Political Science         |

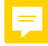

| ment / Imag | e Upload                                                          | ×             |
|-------------|-------------------------------------------------------------------|---------------|
| otograph    | Signature                                                         |               |
| -           |                                                                   | ()            |
|             | Signature : Choose File No file chosen Upload                     | Signature any |
|             | Please upload your signature :max 20KB(Only JPEG and JPG formats) |               |
|             |                                                                   |               |
|             | Close This Window                                                 |               |
|             |                                                                   |               |
|             |                                                                   |               |
|             |                                                                   |               |

| C e gahf.digialm.com/EForms/editApplication.dom/ngo<br>Document//Image Upland<br>*@pho:Social Plane Upland<br>*@pho:Social Plane Upland                                              | C • gathdigian.com/CFOrms/editApplication.domage     A · C · C · C · C · C · C · C · C ·                                                                                                    | 2-Student Registration | x +                                                                                                    |   | • | -   |        |
|----------------------------------------------------------------------------------------------------|----------------------------------------------------------------------------------------------------|------------------------|----------------------------------------------------------------------------------------------------|---|---|-----|--------|
| Tigher Securitory Hashbare  Tigher Securitory Hashbare  * (University of Hashbare  * (University of Hashbare)  * (University of Hashbare)  * (Investigation of the Marshare)  * (Investigation of the Marshare)  * (Investigation                                                                                                    | Postanenti / Tangge Lybadi  Postanenti / Tangge Lybadi Postanenti / Tangge Lybadi Postanenti / Tangge Lybadi Postanenti / Tangge  | → C ■ gahf.            | idigiaIm.com/EForms/editApplication.ido#nogo                                                                                                    | Q | Ĥ | e 3 | - 13   |
| Inghan Sacurdary Hatabaan<br>* Rijhan Sacurdary Hatabaan<br>- Roose appoint fold Attracted caps of Index Sacurdary Backaleets (bair gaujage as all disconcents of<br>- Procession and a strategy of the sacurdary of the sacurdary provided as a strategy of the sacurdary uploaded<br>- Roose accounts:<br>- Roose accounts:<br>- Roose | Inghar Executive Handwar<br>+ (Epin: Source of the Marine Concerning for Concerning Handward (Unity gas, jeep on and discussions of<br>                                                                                                    |                        | Dociment / Image Upland                                                                                                    |   |   |     |        |
| * (Effet Securd ef Haltelee: Constant File) Process for rearing pp (Process)<br>. Process spands for Alternated copy of Nijson Securaday Nachalests (Saray jugs)goog are plif discumpants of<br>. After accessments and accessment Systems and suppant agains here, If will overrache your previously uploaded<br>. Recent Secure Secure Secur                                                                                                    | **:the Sound of Hander III III IIII IIII IIIIIIIIIIIIIIIIII                                                                                                    |                        | Iligher Encluding Harlisher                                                                                                    |   |   |     |        |
|                                                                                                    | Theoryests and Technical International International Inter |                        | * (E)As Security Hateles: Crease 216 Proto for serving pp: Total<br>- Rece upond 5d Attracted cap of Higher Security Hockderd (Day pp) pp) or performance at<br>- Rece upond 5d Attracted cap of the<br>- Rece upond 5d Attracted cap of the<br>- Rece upond 5d Attracted cap of the<br>- Rece upond 5d Attracted cap of attracted<br>- Rece upond 5d Attracted cap of attracted<br>- Rece upond 5d Attracted cap of attracted<br>- Rece upond 5d Attracted cap of attracted<br>- Rece upond 5d Attracted cap of attracted<br>- Rece upond 5d Attracted<br>- Rece upond 5d Attracted<br>- Rece                                                                                                    |   |   |     |        |
| Consider a constant     Consider a constant     Constant a constant     Constant     Constant     Constant     Constant     Constant     Constant                                                                                                    |                                                                                                    |                        | - Swippets<br>- Swippets<br>- Swip |   |   |     |        |
|                                                                                                    | Trease spinor control control of your recent planeters late physical and approximate approximate physical     Planet spinor by the matching tag to the the the trease.                                                                                                    |                        | Statigents     automatica las      automatica las      automa                                                                                                    |   |   |     |        |
| Photospag       Image: Signature for testim-page       Image: Signature for testim-page: Signature for testim-page: Signature for testim-page: Signature for testim-page: Signates       Image: Signature for testim                                                                                                    | Photoppg A Signature for testipng A Show all                                                                                                    | photospng              | Signature for testinging Angeleration of the advanced for resource section of the section of the section o                                                                                                    |   |   | She | ow all |

Figure <u>14 -</u> Relevant documents upload part

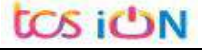

| THE UNIVERSITY OF BURDWAN<br>USER MANUAL FOR STUDENTS REGISTRATION CUM EN                                                                                                    | ROLLMENT                                                                                                    |
|----------------------------------------------------------------------------------------------------|----------------------------------------------------------------------------------------------------|
| *Please upload the Admit Card of Higher Secondary or equivalent (10+                                                                                                    | 2) examination here.                                                                                                    |
| *Please upload the Marksheet of Higher Secondary or equivalent (10+2                                                                                                    | !) examination here.                                                                                                    |
| *Please upload College admission challan/Confirmation certificate/doc                                                                                                    | ument/details from colleges here.                                                                                                    |
| Registration and other Fees payable (in Rs.)                                                                                                    |                                                                                                    |
| Registration Fee including Processing Fee The Examination Enrollment Fees The Total Amount Total Amount                                                                                                    |                                                                                                    |
| Declaration                                                                                                    |                                                                                                    |
| solemnly declare that I have passed Higher secondary or equality recognized board/council/university and if any of the statem or if it appears in the opinion of the University that I have in any Regulations, my admission will be liable to be canceled by the United Statement of the University and the University and t | ivalent examination (10+2) in the year 2023/2022/2021/2020 from<br>ent in this application is found not to be true / incomplete / misleading<br>way contravened the provisions of the University Ordinances, Rules &<br>iversity. |
| Type / characters                                                                                                    | Preview Application Back Submit                                                                                                    |
| Versi                                                                                                    | on 15.01.01                                                                                                    |

Figure 15 - Final submission part

Step-23. Students need to select a preview button to preview their details. Then select captcha code, check declaration's check box and select submit button accordingly.

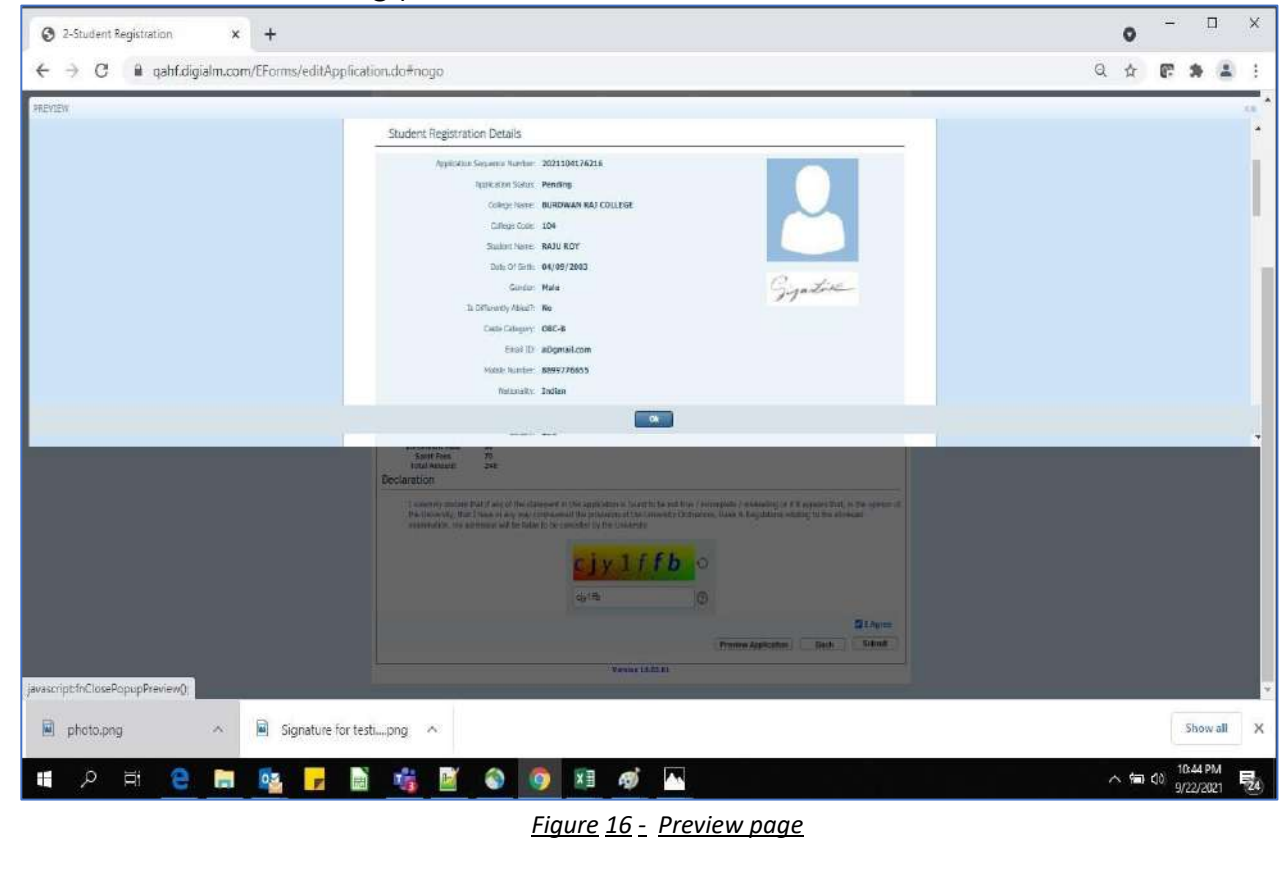

THE UNIVERSITY OF BURDWAN USER MANUAL FOR STUDENTS REGISTRATION CUM ENROLLMENT

Step-24. Student must select "OK" button to submit registration data. After successfully submit the NEP registration cum enrollment form students can't edit the form later.

Step-25. The following page will be displayed post successfully submission of the registration cum enrollment form. User can print the following page for future references.

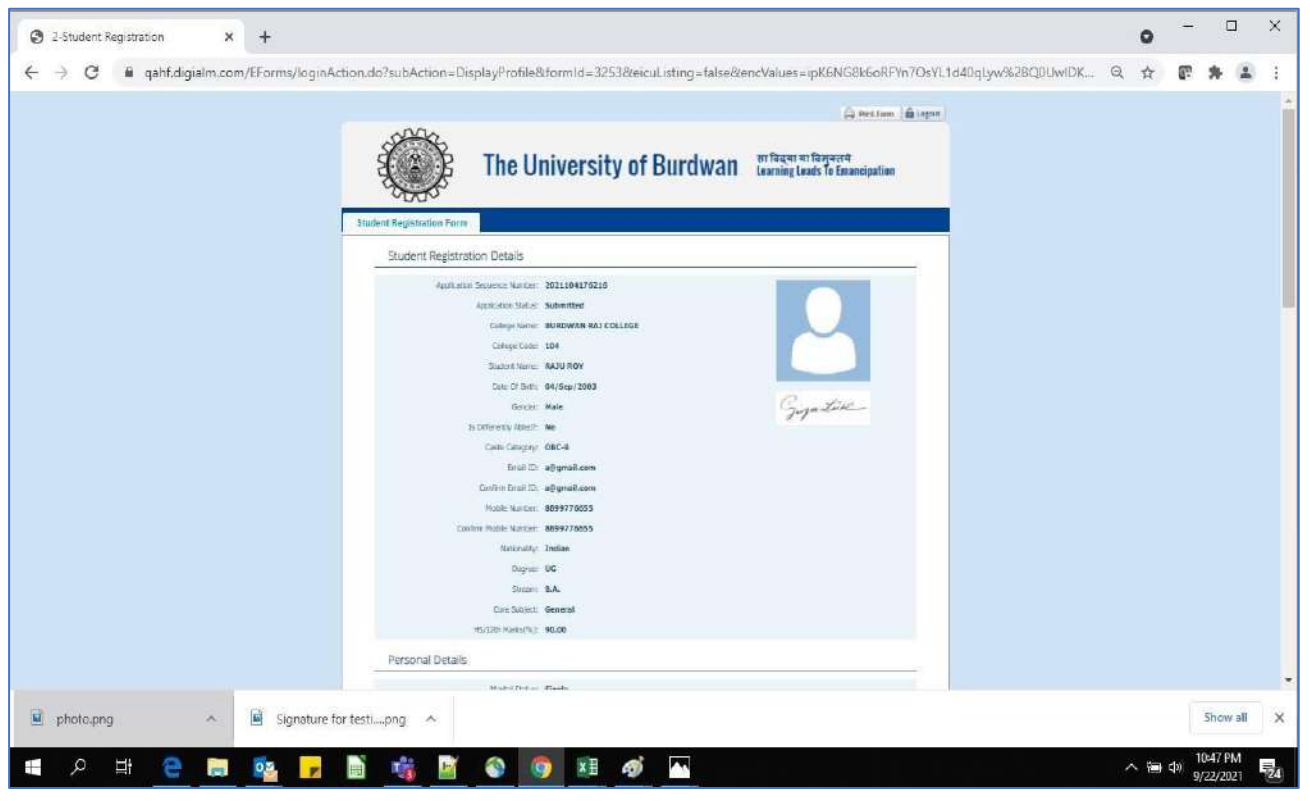

Figure 17 - Form Submitted preview

### C. Student's portal

Step-1. Student(s) can login in-to the following portal for further tracking. URL will be found in the University website.

(https://www.digialm.com:443//EForms/configuredHtml/1254/86290/login.html)

Step-2. The login page will be displayed as per the following image. User can login into the same by using the credential which are provided in the SMS and email.

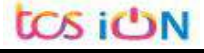

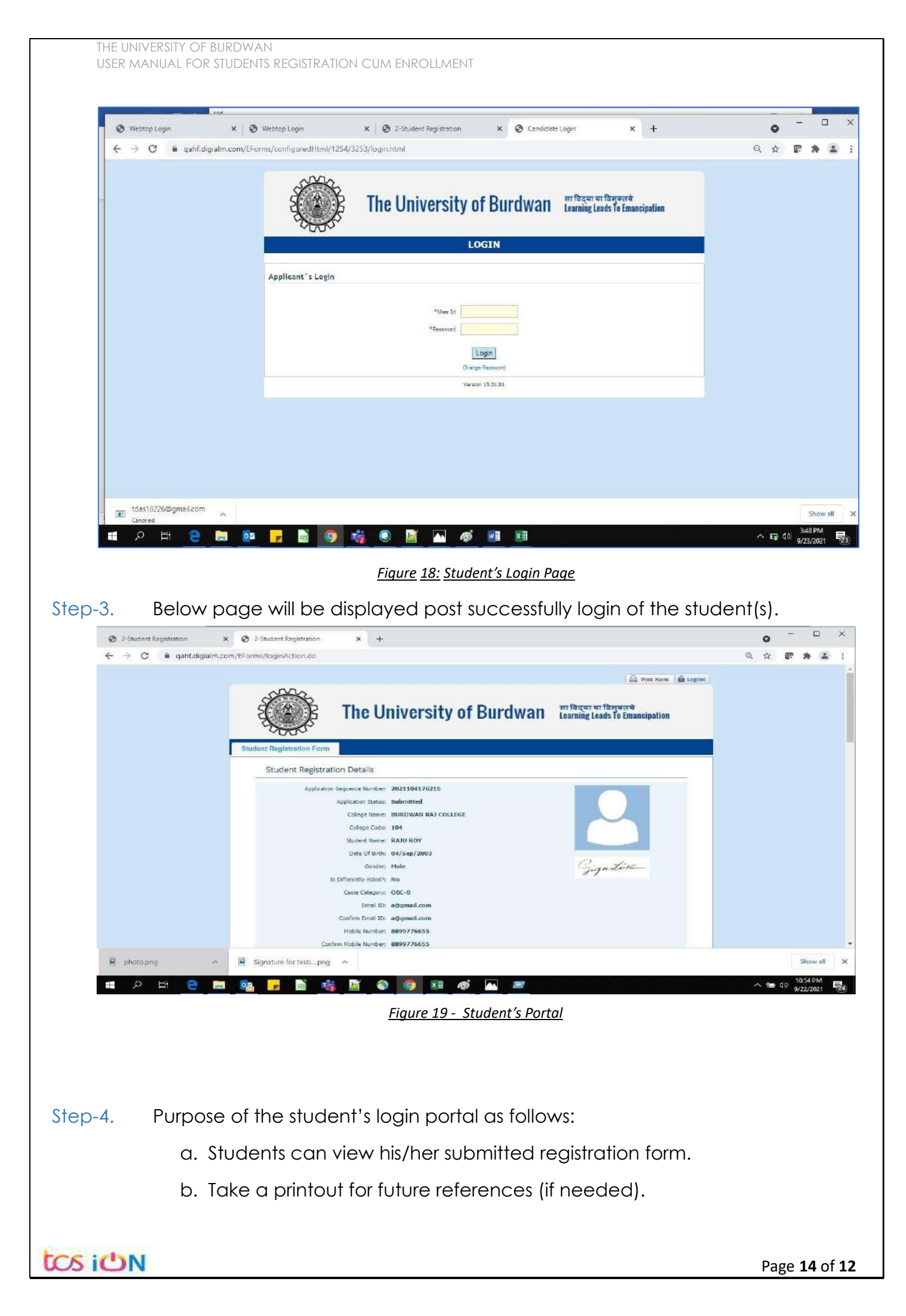

- c. Response to the queries from the respective colleges.
- d. Students will be required to connect with the colleges if any discrepancies identify in the submitted data.
- e. Tracking the status of the application.
- f. If colleges change status as "ask for correction" then one edit option will be available on the upper right side of login form.
- Step-5. If the Student forgets/wants to change his/her password, then follow the below steps:
  - a. Click on the Forgot Password option.
  - b. Provide the correct user ID and captcha provided in the page.
  - c. New password will be triggered to the student's provided mobile number or email address.

|                   | The University of Burdwan सा विद्या या विमुक्तये<br>Learning Leads To Emancipation |
|-------------------|------------------------------------------------------------------------------------|
|                   | LOGIN                                                                              |
| Applicant`s Login |                                                                                    |
|                   | *User Id<br>*Password<br>Login<br>Forgot Password?                                 |
|                   | *Please enter your Application Id                                                  |
|                   | Version 13.01.01                                                                   |
|                   | Figure 20 - Change password screen                                                 |

END OF THE DOCUMENT

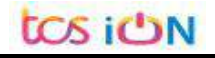